## INSTRUCTIONS FOR ACCESSING THE MCDHHS NOTICE OF PRIVACY PRACTICES (NOPP)

LTL Staff can access all versions of the MCDHHS Notice of Privacy Practices with their MCDHHS UserID and password via <u>https://mcgov.sharepoint.com/teams/HHS/PRM/Pages/HIPAANOPP.aspx</u> PER THE INSTRUCTIONS BELOW:

- 1. If you are logged in to your MCPS e-mail via Office/Outlook 365, please make sure to LOG OFF.
- 2. When you click on the link above, you will be taken to an Office 365 webpage.
  - a. Remember to NOT sign in as you would for your MCPS e-mail.
  - b. If your MCPS username is listed there as a default, do not click on it. Instead, click on "Use Another Account."
- In the box that says "Email or phone," enter "[Your HHSUserID]@montgomerycountymd.gov". (After entering this as your userID, the site will direct you to the Montgomery County sign in page)
- 4. In the box that says "Password," enter the same password you use for VPN\*.

You should then see a screen that looks like the following:

| HIPAA Notice of Privacy   ×                                                                                                    |                                                                                                    | The second second second second second second second second second second second second second second second s | the second second                      |                          | The second             | Monica – B X       |
|----------------------------------------------------------------------------------------------------|----------------------------------------------------------------------------------------------------|----------------------------------------------------------------------------------------------------|----------------------------------------|--------------------------|------------------------|--------------------|
| ← → C   Secure   http                                                                                                    | s://mcgov.sharepoint.com/teams/HHS/PRM/Pages/HIPAANOPP.aspx                                                                                                    |                                                                                                    |                                        |                          |                        | ☆ 🖬 :              |
| Apps 🗋 Tax Strategies for Par                                                                                                    | 😰 A tribute to Linkages 💷 💵 Carefirst Login 11M - M Sign In 🏾 🙈 Montgomery Count                                                                                                    | / 🐺 AccessMCG (Login) 🗋 AIF Login Screen 😽 Linkages to Learning -                                              | 🛨 Bookmarks 🛛 👽 Carefirst Login monic: | 👩 Log In to Fidelity Net | https://time.myisolved | » Cther bookmarks  |
| III Office 365                                                                                                    | SharePoint                                                                                                    | ۲                                                                                                    |                                        |                          | ¢0 🔅                   | ? Martin, Monica   |
|                                                                                                    |                                                                                                    |                                                                                                    |                                        |                          |                        | 🖸 SHARE 🏠 FOLLOW 🖂 |
| DHHS<br>MONTOGRESSY COUNTY<br>DEPARTMENT OF MANAGEMENT<br>TO A MAIN Services                                                                          | AA Notice of Privacy Practices                                                                                                    |                                                                                                    |                                        |                          | Search this si         | ite v p            |
| HOME                                                                                                    | HIPAA Notice of Privacy Practices:                                                                                                    |                                                                                                    |                                        |                          |                        |                    |
| About The Department<br>Video<br>Features<br>Calendar<br>Application Portal<br>HUMAN RESOURCES<br>Active Employees<br>Training & Career<br>Department | Staff Guide for Notice     Patient's Rights         e English         e Sparish     Revised Notice of Privacy Practices         e English (January 2017)         e Spanish (January 2017)     DHHS Privacy Acknowledgement and Designation         e English |                                                                                                    |                                        |                          |                        |                    |
| Supervisory Resources<br>Separating & Retiring                                                                                                    | One Page Notice Summary/Signature Page  English  Spanish                                                                                                    |                                                                                                    |                                        |                          |                        |                    |
| Most Popular HR FAQ's<br>(Compiled by 311)                                                                                                    | French     Chinese     Korean                                                                                                    |                                                                                                    |                                        |                          |                        |                    |
| Who Do I Contact For                                                                                                    | Vietnamese                                                                                                    |                                                                                                    |                                        |                          |                        |                    |
| SHARED SERVICES<br>Contract Management                                                                                                    | • Amhanc<br>• Farsi<br>• Burmese                                                                                                    |                                                                                                    |                                        |                          |                        |                    |
| Fiscal                                                                                                    |                                                                                                    |                                                                                                    |                                        |                          |                        |                    |

\*Please note that you do NOT have to be logged in to VPN in order to perform all of these steps.